## **CDS FABRICA**

Como cadastra e utilizar o CDs Fabrica.

# CADASTRO

No CDS Fabrica, podemos alimentar as informações dos Grupos - Produtos

#### CADASTRANDO UM GRUPO Clique em Cadastros – Produtos - Grupos

| 🗊 CDS Comercial   |                    | -                          | Concession in concession of |  |  |  |
|-------------------|--------------------|----------------------------|-----------------------------|--|--|--|
| Cadastros Operaçõ | es Consultas/Relat | tórios Ferram              | ientas Programa             |  |  |  |
| Empresa           | •                  |                            |                             |  |  |  |
| Fornecedores      |                    |                            |                             |  |  |  |
| Produtos          | •                  | <ul> <li>Grupos</li> </ul> |                             |  |  |  |
| Funcionários      | ۰.                 | Cores                      |                             |  |  |  |
| Formas de Paga    | mento              | Tamanhos                   |                             |  |  |  |
| Financeiro        | +                  | Material                   |                             |  |  |  |
| Transportadore    | s                  | Coleção                    |                             |  |  |  |
| Sair              |                    | Produtos                   | Ctrl+P                      |  |  |  |

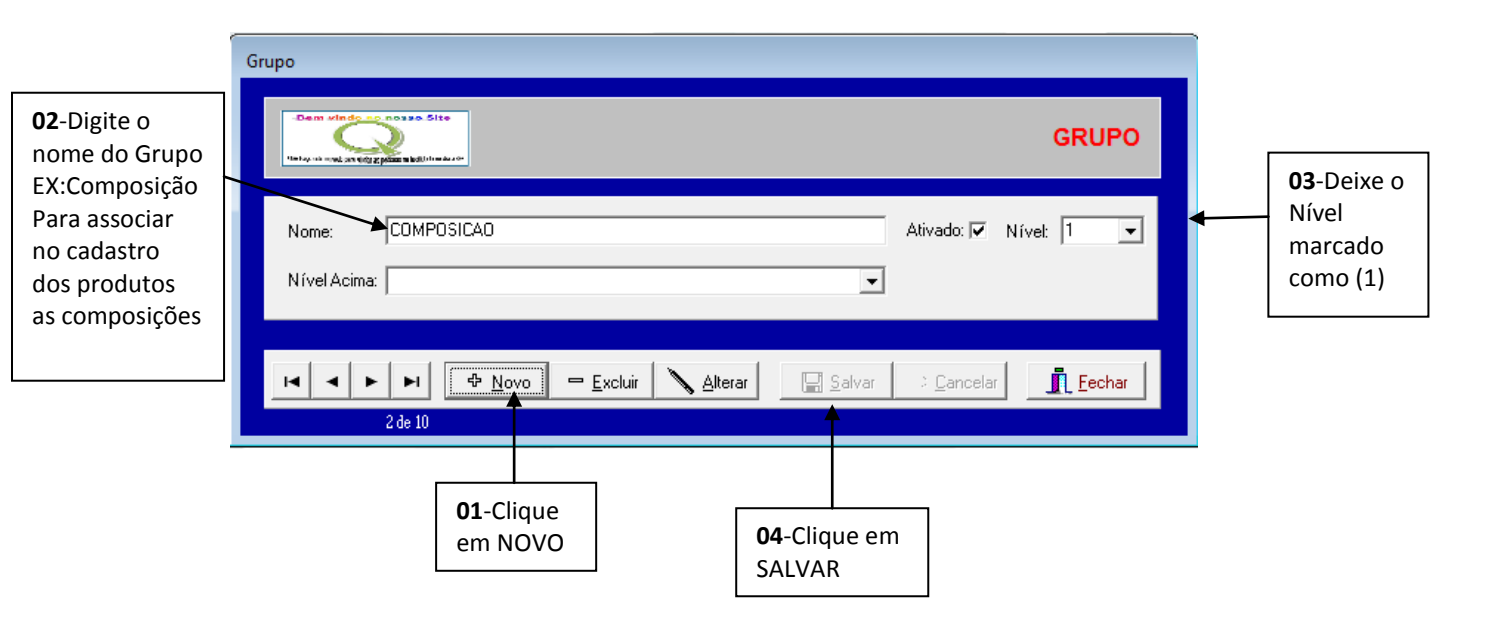

### CADASTRANDO AS CORES Clique em Cadastros – Produtos - Cores

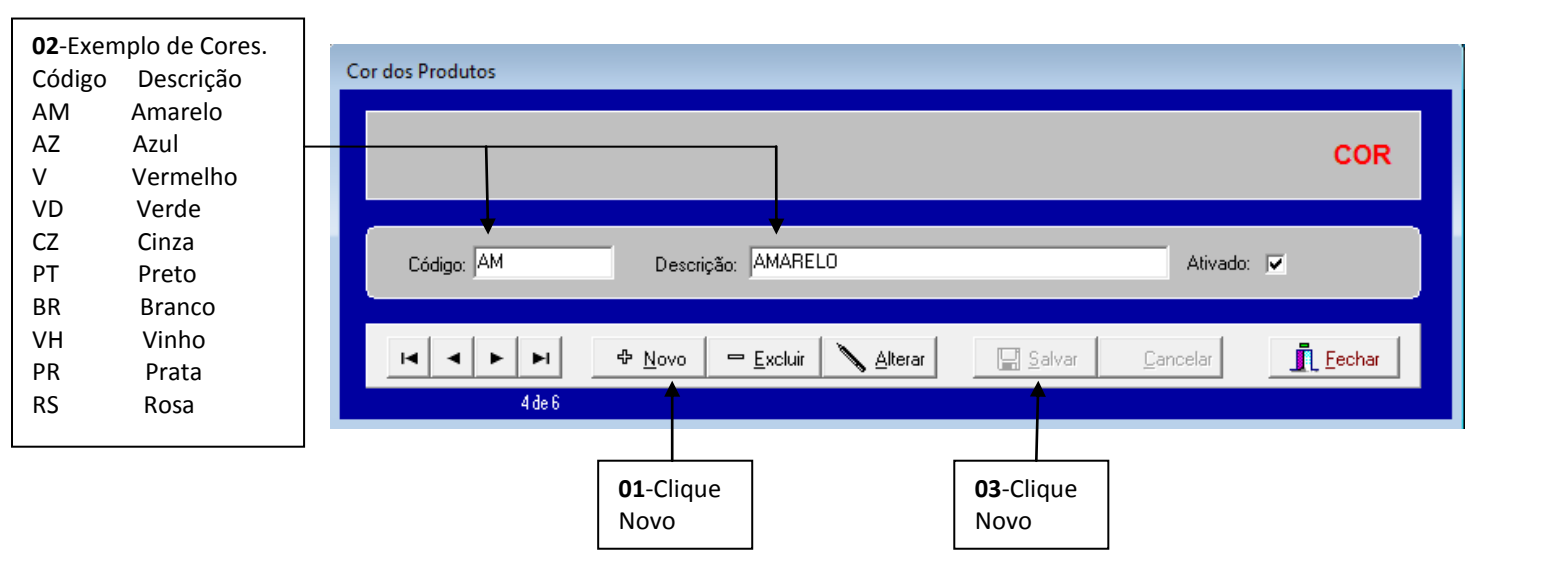

#### CADASTRANDO OS TAMANHOS Clique em Cadastros – Produtos - Tamanhos

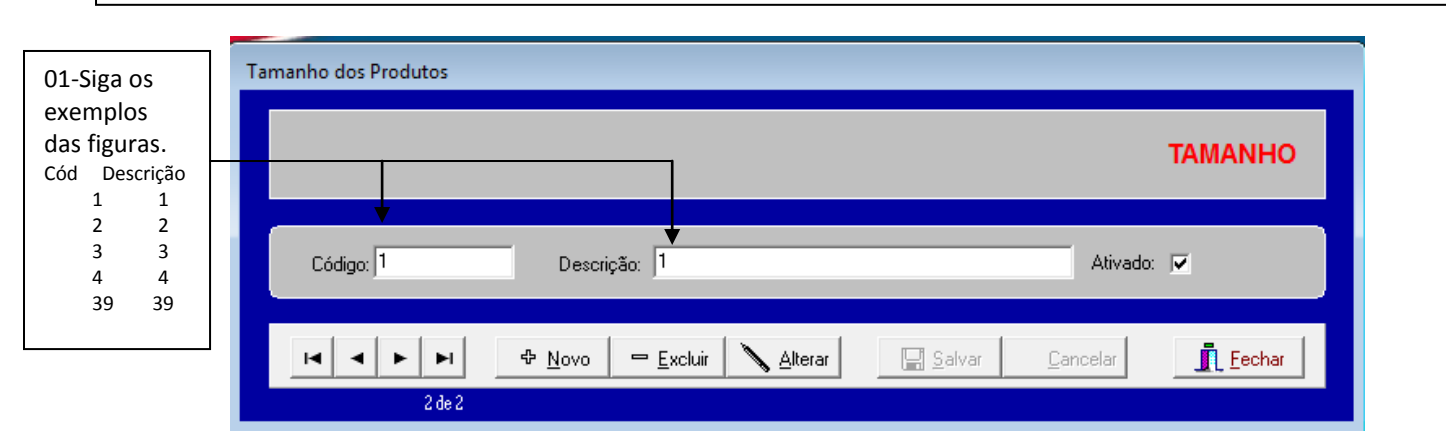

#### CADASTRANDO AS COLEÇÃO Clique em Cadastros – Produtos - Coleção

| Coleção              |                                                                                  |                      |
|----------------------|----------------------------------------------------------------------------------|----------------------|
|                      |                                                                                  | COLEÇÃO              |
| Descrição: VERAO     |                                                                                  |                      |
| [≤  < ▶ ▶]<br>1 de 1 | 🗣 <u>N</u> ovo 😑 <u>E</u> xcluir 🔪 <u>A</u> lterar 🔄 <u>S</u> alvar <u>C</u> and | celar <u>F</u> echar |

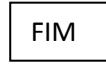

## **CADASTRANDO OS PRODUTOS (composição)** Clique em Cadastros – Produtos – Produtos (Composições)

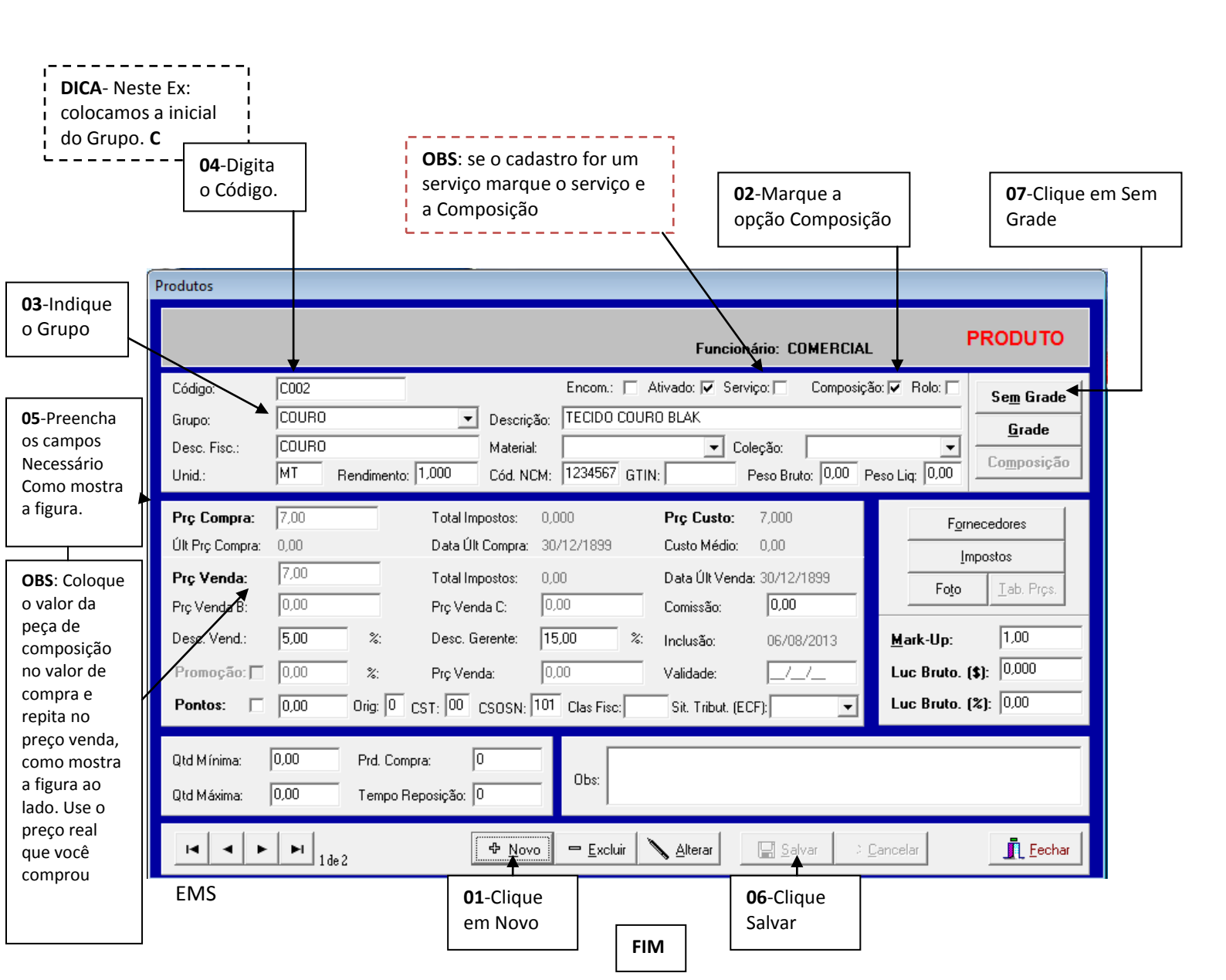

#### CADASTRANDO UM PRODUTO

Vamos cadastra o produto e interligar as suas composições, serviços, etc. Clique em Cadastros – Produtos – Produtos (Composições)

| <b>03</b> -Digite<br>o código<br>do seu<br>Produto                                                                                                    | Produtos                                                                                                    | <b>06</b> -Clique em<br><b>Composição</b> |
|----------------------------------------------------------------------------------------------------|----------------------------------------------------------------------------------------------------|-------------------------------------------|
| 02-                                                                                                    | Funcionário: COMERCIAL PRODUTO                                                                                                    |                                           |
| ldentifique<br>o Grupo                                                                                                    | Grupo:       JAQUETA       Descrição:       JAQUETA JAQUETA       Descrição:       JAQUETA JAQUETA       Sem Grade         Unid.:       UN       Rendimento:       0.000       Cód. NCM:       1234567       GTIN:       Peso Bruto:       0.000       Peso Liq:       0.000                                                                                                    |                                           |
| <b>04</b> -Preencha<br>todos os<br>campos<br>necessários<br>como mostra<br>a figura ao<br>lado                                                                       | Prç Compra:       1,00       Total Impostos:       0,000       Prç Custo:       7,570       Fornecedores         Últ Prç Compra:       0,00       Data Últ Compra:       30/12/1899       Custo Médio:       0,00       Impostos         Prç Venda:       1,00       Total Impostos:       0,00       Data Últ Venda:       30/12/1899       Fornecedores         Prç Venda:       1,00       Total Impostos:       0,00       Data Últ Venda:       30/12/1899       Foro         Prç Venda B       0,00       Prç Venda C:       0,00       Comissão:       0,00       Foro       Iab. Prçs.         Desc. Venz:       5,00       %:       Desc. Gerente:       15,00       %:       Inclusão:       06/08/2013       Mark-Up:       0,13         Promoção:       0,00       %:       Prç Venda:       0,00       Validade:       /_/       Luc Bruto. (\$):       6.570                                                                                                    |                                           |
| OBS: Aqui<br>você já não<br>precisa<br>colocar o<br>preço real<br>do produto.<br>Deixe como<br>a figura ao<br>lado. O<br>preço de<br>compra<br>1,00 e<br>repita para | Pontos:       0.00       0rig:       0       CST:       00       CSOSN:       101       Clas Fisc:       Sit. Tribut. (ECF):       Luc Bruto. (%):       657.00         Itd M ínima:       0.00       Prd. Compra:       0       0bs:       0bs:       0bs:         Qtd Máxima:       0.00       Tempo Reposição:       0       0bs:       Image: Cancelar       Image: Cancelar       Image: C |                                           |
| o preço de<br>venda 1,00                                                                                                    | EMS                                                                                                    |                                           |

07- Esta janela ira surgir onde você vai digitar os códigos da Composição que será necessário para a criação do seu produto. Neste EX: Estamos criando uma JAQUETA, usamos Botões, tecido, elástico, jeans etc. Ao termino é só fechar.

08 СĆ СС re sι

|            | Jese | Composição    | dos Produtos |                     |                     |         |                  |              | x      | Come                |                   |
|------------|------|---------------|--------------|---------------------|---------------------|---------|------------------|--------------|--------|---------------------|-------------------|
|            | Prod | Código        |              | Descrição           |                     | Qtd     | Prç Compra       | Prç Total    |        |                     |                   |
| o-Digite 0 |      | B001          |              | BOTAO NUMERO 16     |                     | 8,000   | 0,030            | 0,240        |        |                     |                   |
| odigo da   |      | C002          |              | TECIDO COURO BLAK   |                     | 0,300   | 7,000            | 2,100        |        | PRODUTO             |                   |
| omposição  |      | E002          |              | ELASTICO TAMANHO 12 |                     | 0,500   | 0,200            | 0,100        |        |                     |                   |
| eferente à | 0    | ► <u>J001</u> | •            | JEANS ESTAMPADO     |                     | 0,900   | 5,700            | 5,130        |        | 1                   |                   |
| la criação |      |               |              |                     |                     |         |                  |              |        | Se <u>m</u> Grade   |                   |
|            | Gr   |               |              |                     |                     |         |                  |              |        | Grade               | OBS:Perceba       |
|            | De   |               |              |                     |                     |         |                  |              |        |                     | gue já temos      |
|            | Ur   |               |              |                     |                     |         |                  |              |        | Composição          | o preco de        |
|            |      |               |              |                     |                     |         |                  |              |        |                     |                   |
|            | Pi   |               |              |                     |                     |         |                  |              |        |                     | custo deste       |
|            | Ú    |               |              |                     |                     |         |                  |              |        |                     | Produto           |
|            |      |               |              |                     |                     |         |                  |              |        | mpostos             | 7,570             |
|            | PI   |               |              |                     |                     |         | Total QTI        | D:           | 9,700  | <u>T</u> ab. Prçs.  |                   |
|            | Pr   |               |              |                     |                     | Та      | tal Compr        | a:           | 7.570  |                     |                   |
|            | De   |               |              |                     |                     |         | •                |              |        | 0,13                |                   |
|            |      |               |              |                     |                     |         |                  | 🛱 Eastar     |        | (a) [6.570          |                   |
|            | P    |               |              |                     |                     |         |                  | L Fechar     | _      | (\$): 10,010        |                   |
|            | P    |               |              |                     |                     |         |                  |              |        | <b>4%]:</b> -657,00 |                   |
|            |      |               |              |                     |                     |         |                  |              |        |                     |                   |
|            | Oh   | d Mínima:     | 00 Prd       | Compra:             |                     |         |                  |              |        |                     | <b>09</b> -Clique |
|            |      | - I-          | IIG.         |                     | Obs:                |         |                  |              |        |                     | para Fecha        |
|            | Qte  | d Máxima: 🛛 🛛 | ,00 Tem      | npo Reposição: 0    |                     |         |                  |              |        |                     |                   |
|            |      |               |              |                     |                     |         |                  | 4            |        |                     |                   |
|            | 1    | 4 4 🕨         | ► 1 de 1     |                     | 🖛 <u>E</u> xcluir 🔪 | Alterar | 🔛 <u>S</u> alvar | ⇒ <u>C</u> a | ncelar | <u> </u>            |                   |

- C 0000

| já mu                                                                                                    | Seu Produto fo<br>dou após a alir<br>Produtos                                             | 10- Após Fechar<br>clique em Grade ou<br>Sem Grade.<br>Dependendo da sua<br>escolha finalize seu<br>procedimento                                                                                                    |                                                                   |
|----------------------------------------------------------------------------------------------------|-------------------------------------------------------------------------------------------|----------------------------------------------------------------------------------------------------|-------------------------------------------------------------------|
|                                                                                                    | Código:<br>Grupo:<br>Desc. Fisc.:<br>Unid.:                                               | O04       Encom.:       Ativado:       Serviço:       Composição:       Rolo:       Sem         JAQUETA       Descrição:       JAQUETA JEANS XUXA       G         JAQUETA       Material:       Coleção:       VERAO          UN       Rendimento:       0.000       Cód. NCM:       1234567       GTIN:       Peso Bruto:       0.00       Peso Liq:       0.00                                                                                                    | n Grade<br>irade<br>iposição                                      |
| 12- Agora<br>digite o<br>valor que<br>você ira<br>vender<br>seu<br>Droduto                                 | Prç Compra:<br>Últ Prç Compra:<br>Prç Venda:<br>Prç Venda B:<br>Desc. Vend.:<br>Promoção: | 7,570       Total Impostos:       0,000       Prç Custo:       7,570       Fornecedore         0,00       Data Últ Compra:       30/12/1899       Custo Médio:       0,00       Impostos:       Impostos:       Impostos:       Impostos:       Foi       Impostos:       Foi       Foi       F | xs<br>b. Prçs.<br>13 ◀ Mark-Up<br>Coloque<br>sua<br>margem<br>570 |
| Produto.<br>Podendo<br>colocar<br>direto<br>seu preço<br>ou usar o<br><b>Mark-Up</b><br>ao lado<br>direito | Qtd M ínima:<br>Qtd Máxima:                                                               | 0,00 Urig:  0 CST:  00 CSOSN:  101 Clas Fise:  Sit. Tribut. [ECF]:   CLic Brute. [4]:  00<br>0,00 Prd. Compra:<br>0<br>0 0bs:<br>1 1-Alterar<br>13-Salvar<br>13-Salvar                                                                                                    | <u>Eechar</u>                                                     |